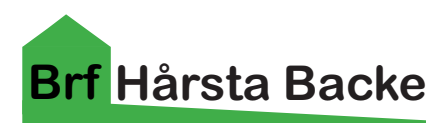

#### TV-Box Allente 1 Installations anvisning

## Dessa instruktioner ersätter det ni fått Allente med Tv-boxen

Router Zyxel EX3301 från Bahnhof måste användas!

Koppla in router och kabel från bredbands uttag till blå kontakt märkt WAN, Tv-Box till uttag LAN4

Starta router när 5 lampor lyser grönt är allt redo för installation av TV-box. på baksidan av router sitter det en lapp som går att lyfta ut, ta ut den där står namn på just ditt wifi och inlogg.

Detta gäller första gången du kopplar in din TV-Box eller efter Fabriksåterställning se sida 2.

- 1 koppla in ström / HDMI kabel till TV / Nätverkskabel
- 2 Baksida slå på strömbrytare
- 3 Välj språk tryck på nedre delen av ringen runt OK knappen, bekräfta ditt val med OK knappen.
- 4 Vill du snabb konfigurera.... Välj Hoppa över OK knappen.
- 5 Välj wifi-nätverk här letar du reda på ditt eget nätverk står överst på lappen Zyxel\_(siffror och bokstäver) om du inte ser ditt nätverk på listan tryck upp knapp övre del ring runt OK knappen, välj ditt nätverk tryck OK knappen.

6 - Nu måste du slå in inlogg uppgifter(Wireless key) för ditt wifi. Hoppa runt med ringen runt UPP/NER/VÄNSTER/HÖGER OK knappen för varje tecken du väljer. När du är klar bock längst ner till höger OK på den.

Tips: siffror på fjärren går att använda och för stor bokstav välj bokstav håll ner OK knappen tills bokstaven blir stor släpp OK och tryck ner igen så blir det storbokstav

- 7 Få ut det mesta... Här kan du välja om du vill logga in med ditt Gmail konto det kan du göra senare också. Välj Hoppa över OK
- 8 Användarvillkor Godkänn OK
- 9 Visste du..... Visa mera OK och OK igen
- 10 Googles tjänster välj Godkänn OK
- 11- Få bättre röststyrning.... Välj Hoppa över OK
- 12 Konfiguera assistenten .... Välj Fortsätt OK
- 13 Installera ytterligra appar Välj Fortsätt OK
- 14 Allente drivs... bläddra igenom med OK knappen
- 15 Nu står det Laddar på blå bakgrund detta kan ta en stund bara att vänta....
- 16 Snart klar Tryck OK knappen
- 17 Om text kommer upp "Aktivering pågår...Vänta" står det längst ner till höger C024 är en felkod som betyder att Boxen behöver aktiveras "

SMS:a LINK "mellanslag" ditt vUA-nummer\* till 71027.\*) På klisterlappen under boxen står fyra olika sifferkombinationer. Den nedersta är vUA-numret. vänta på svars SMS...."Uppdatering skickad..." tryck på knapp 2 fjärren, sen kommer bilden. Har du ingen mobil så kan du ringa Allente suporten för aktivering.

# Om du har gjort alla inställningar tidigare men fiber-TV fungerar inte

På fjärren blå knappen Meny->Inställningar(kugghjul)->FiberTV->Kontrollera tv-signal / IP-adress vänster sida där ska stå 10.xx osv Alla bockar ska vara gröna annars gör om Kontrollera tv-signal Tryck Back knappen på fjärren för att komma ur denna testsida

Om annan ip än 10.xx osv

Meny->Inställningar(kugghjul)->FiberTV->Gör ny fiberTV installation

Fungerar fiberTV som det ska du kunna se olika regionala program prova slå in 301 ska då få fram SVT-1 Blekinge.

### Om det inte räcker med ovan gör en Fabriksåterställning

Meny->Inställningar(kugghjul)->Enhetsinställningar->Om->Fabriksåterställning tryck OK och nästa sida välj Fabriksåterställning Radera allt? tryck OK.

Nu är det bara ställa in språk m.m precis som när boxen var ny

#### Om det fortfarande inte fungerar

Allente kollektiv-support (för boende): Telefon: 08 52-508-106 Öppettider mån-fre 08.00 - 19.00, lör-sön 10.00-19.00.

Ha Tv-boxens "vUA-numret" redo när du ringer dom kan fråga efter detta.